## Web セミナー視聴のご案内および注意事項

■視聴方法

- **事前に**「Cisco WebEx Meeting」のアプリケーションのダウンロードをお願い致します。
  - ■iPhone iPad からダウンロード
    - App store で「Cisco WebEx Meeting」をダウンロード
  - ■Android からダウンロード
    - Google play store から「Cisco WebEx Meeting」をダウンロード
  - ■パソコンからダウンロード

https://www.webex.com/ja/downloads.html

※ PC から視聴の場合一部のブラウザからダウンロードせずに参加可能な場合 がございますが、スマートフォンやタブレット端末を使用する場合はアプリ ケーションのダウンロードが必須となります。

■参加方法および音声設定

次ページ以降に設定方法を掲載しておりますので、必ずご覧頂き視聴してください。

■注意事項

本セミナーはオンライン(Web上)での開催となります。

- ※ 通信状況によっては映像・音声が途切れる場合がございます。予めご了承ください。
- ※ 通信料はお客さまのご負担となります。

## スマホやタブレットを利用して 参加する方法

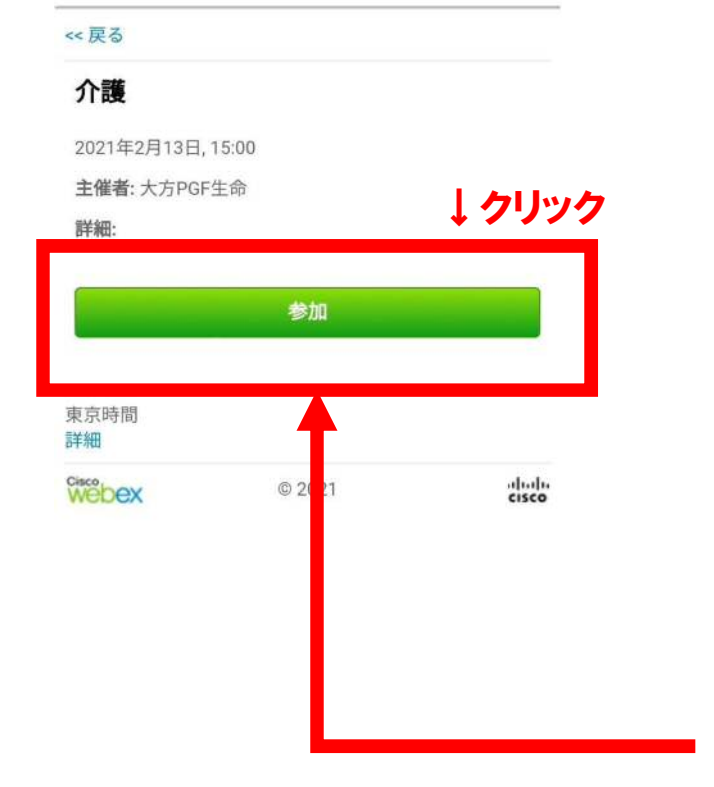

## Webex無料アプリダウンロード後に利用可能となります。

iOS(iPhone,iPad)

App storeで <mark>Cisco Webex</mark> <mark>Meeting</mark>を 検索する。 もしくはコードをスキャ ンし検索する。

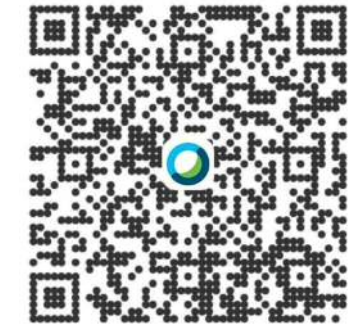

Android

Google Play ストアで Cisco Webex Meetingを 検索する。

赤枠の参加をクリックすることでセミナーにご参加いただくことが可能です。

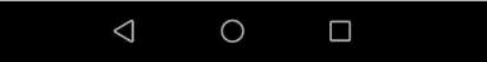

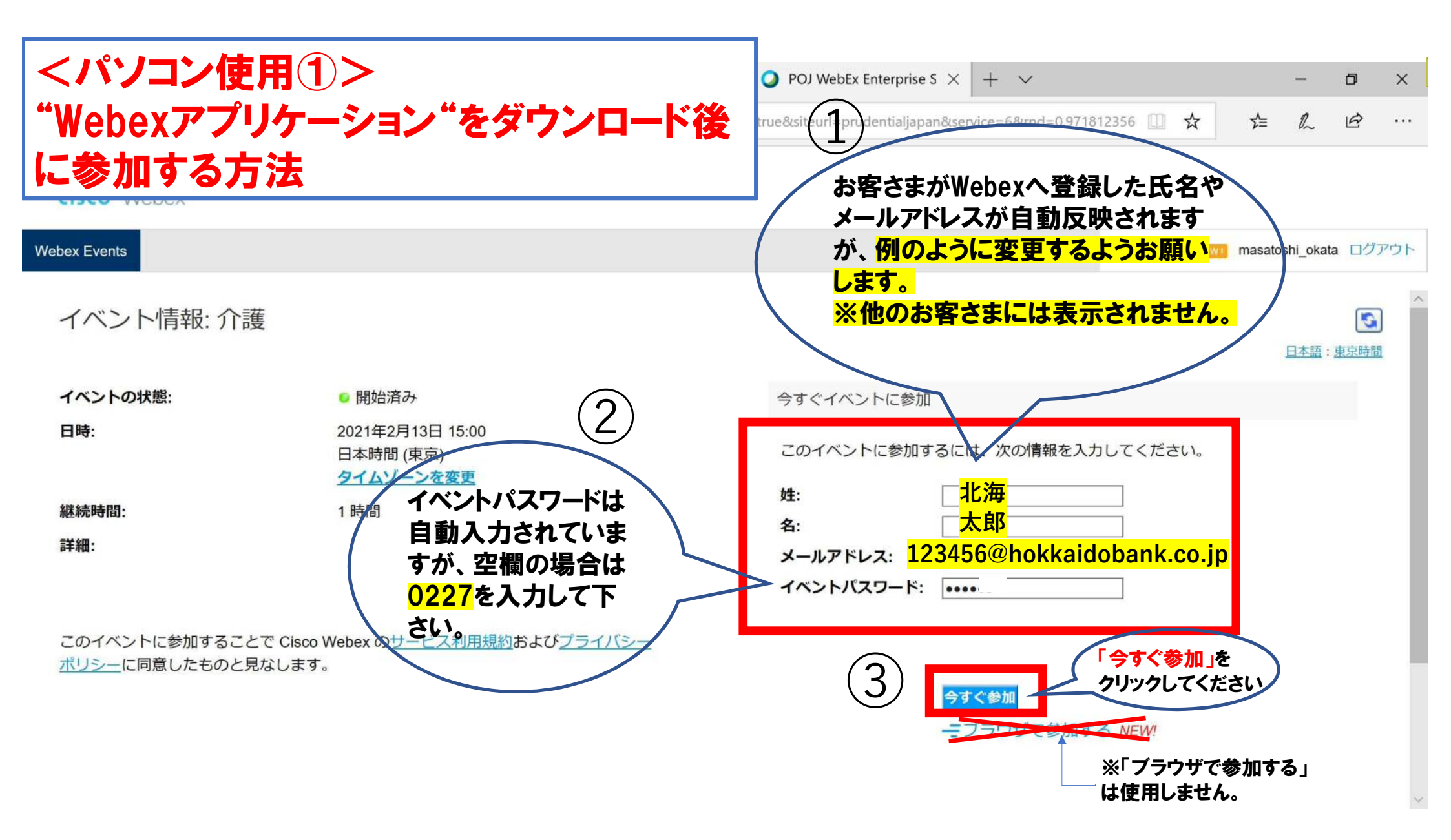

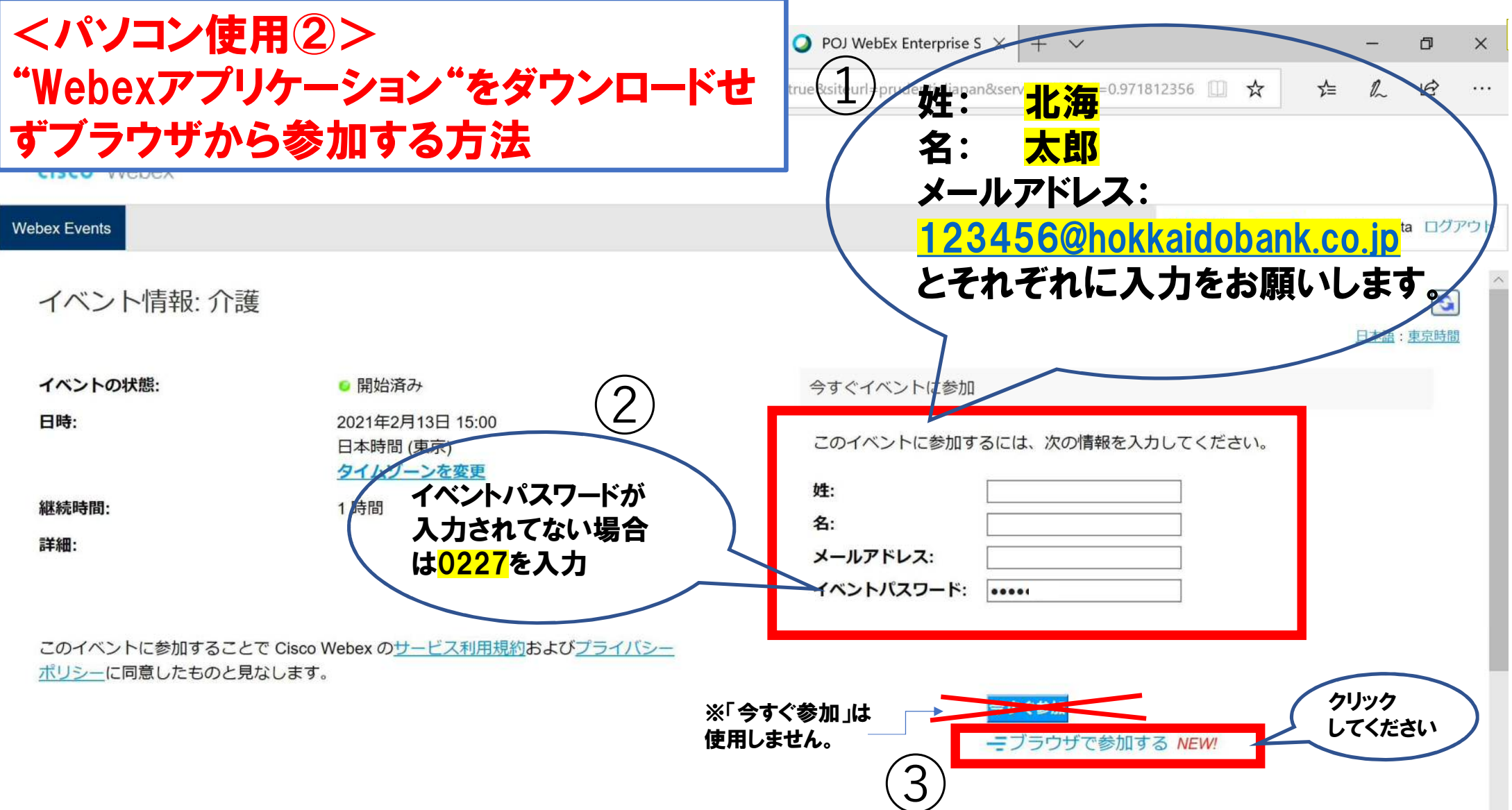

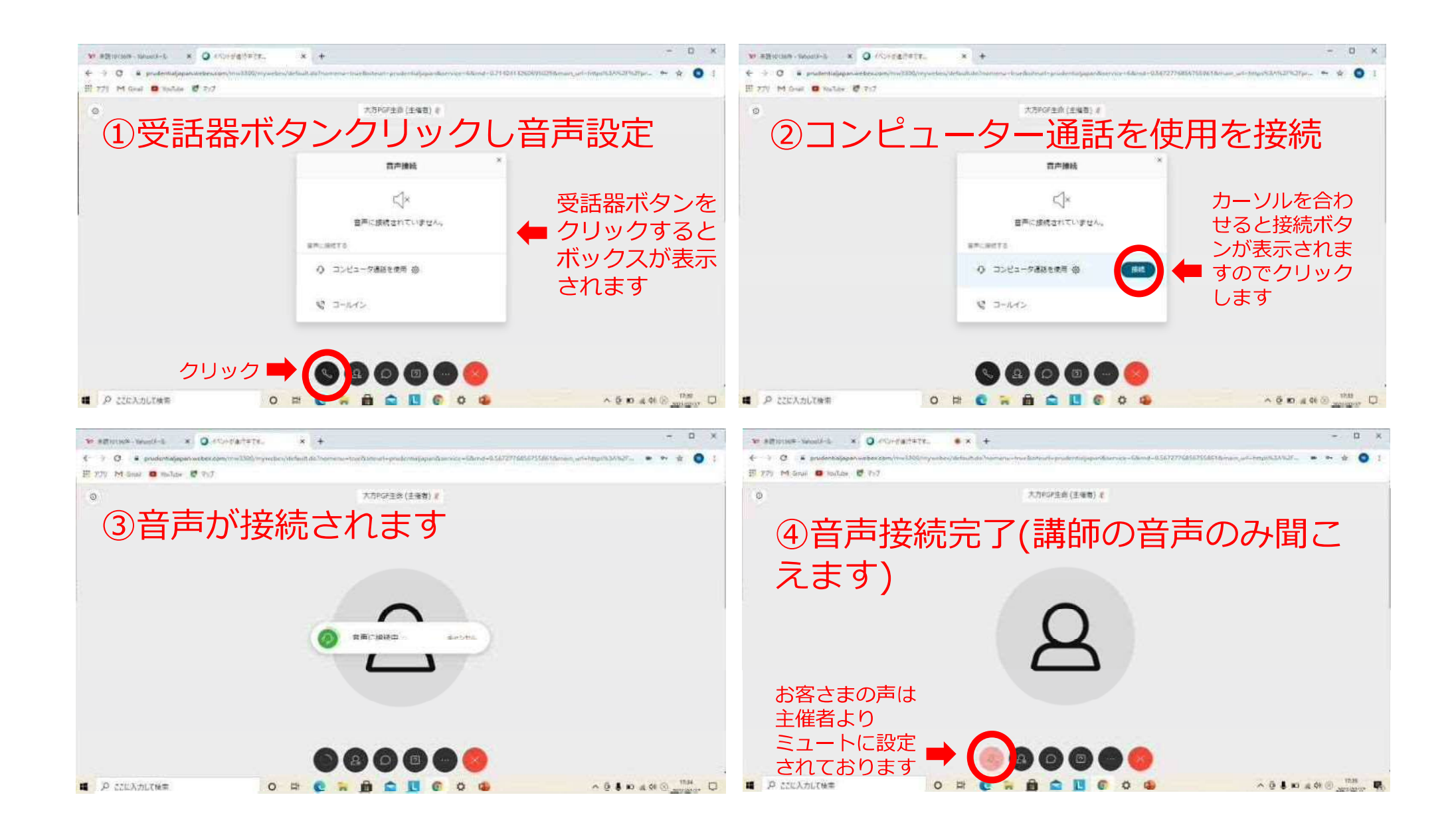